# i-Wellness 受診者操作マニュアル (2021年度)

ウェルネス・コミュニケーションズ株式会社

2020.8.6版

# ~設定~ 初期設定 ···3 ログイン~パスワード設定 ···5 ID・パスワードを忘れた場合 ···7 パスワードがロックされた場合 ···9

### ~基本操作~

| 健診案内 | •••10 |
|------|-------|
|------|-------|

| 健診予約 | (受診項目選択) | •••11 |
|------|----------|-------|
|------|----------|-------|

| П | (医療機関選択) | •••12 |
|---|----------|-------|
|---|----------|-------|

- " (受診希望日選択) ・・・13
- " (連絡先・送付先の入力) ・・・14
- " (確認) …15
- " (完了) …16

予約キャンセル ・・・17

### 初期設定

### 初期設定①

手順1.i-wellnessへアクセスします。 (URL) <u>https://i-wellness-p.com</u>

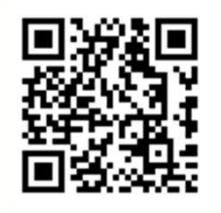

手順2. 会員ログイン画面の① [初めてご利用 の方]をクリックします。

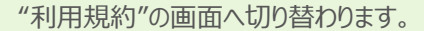

手順3.内容をご確認いただき、2[同意します]をクリックします。

| oosencard 9557449                                             |                                                             | 言語 / Language : Japanese V |
|---------------------------------------------------------------|-------------------------------------------------------------|----------------------------|
|                                                               | 今日ログノン画面                                                    |                            |
|                                                               | 云貝ロワイノ回面                                                    |                            |
|                                                               |                                                             |                            |
|                                                               | パスワード                                                       |                            |
|                                                               | D#45                                                        |                            |
| (1                                                            | □ 次回からID入力を省略                                               |                            |
|                                                               | <ul> <li>初めてご利用の方</li> <li>10.10.2010-55-5500-55</li> </ul> |                            |
|                                                               | <ul> <li>● <u>よくあるご覧問</u></li> </ul>                        |                            |
|                                                               |                                                             |                            |
|                                                               |                                                             |                            |
|                                                               |                                                             |                            |
|                                                               |                                                             |                            |
| 会社概要 ▶ 個人情報保護方針                                               |                                                             |                            |
| 会社概要                                                          | poration, All Rights Reserved.                              |                            |
| 会社概要                                                          | porntion, Al Rights Reserved.                               |                            |
| 会社概要 ▶ 観人情報保護方針<br>aguright © Wellness Communications Cor     | poraton, All Rights Reserved.                               |                            |
| 会社概要 > 個人情報保護方針<br>segninght & Wellness Communications Cor    | pontion, Al Rights Reserved.                                |                            |
| - 会社概要 → 個人情報保護方針<br>equirigint © Wellness Communications Cor | poraton, All Rights Reserved                                |                            |
| - 会社概要                                                        | porition, Al Rights Reserved                                |                            |

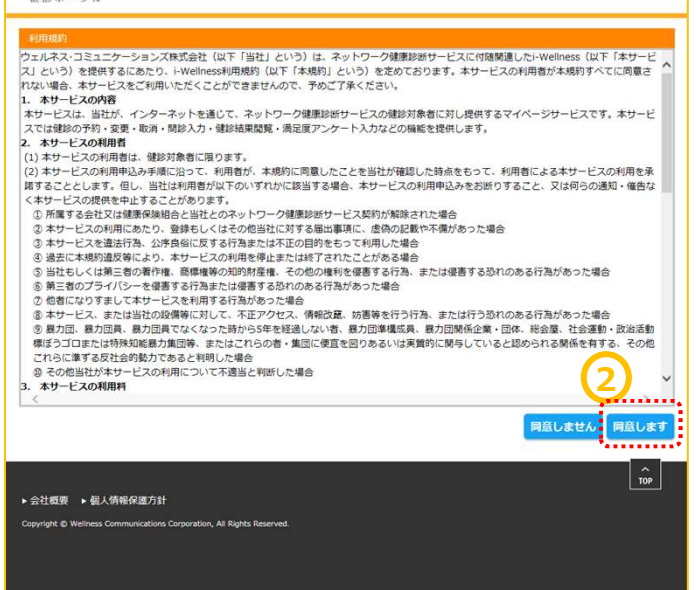

### 初期設定

### 初期設定2

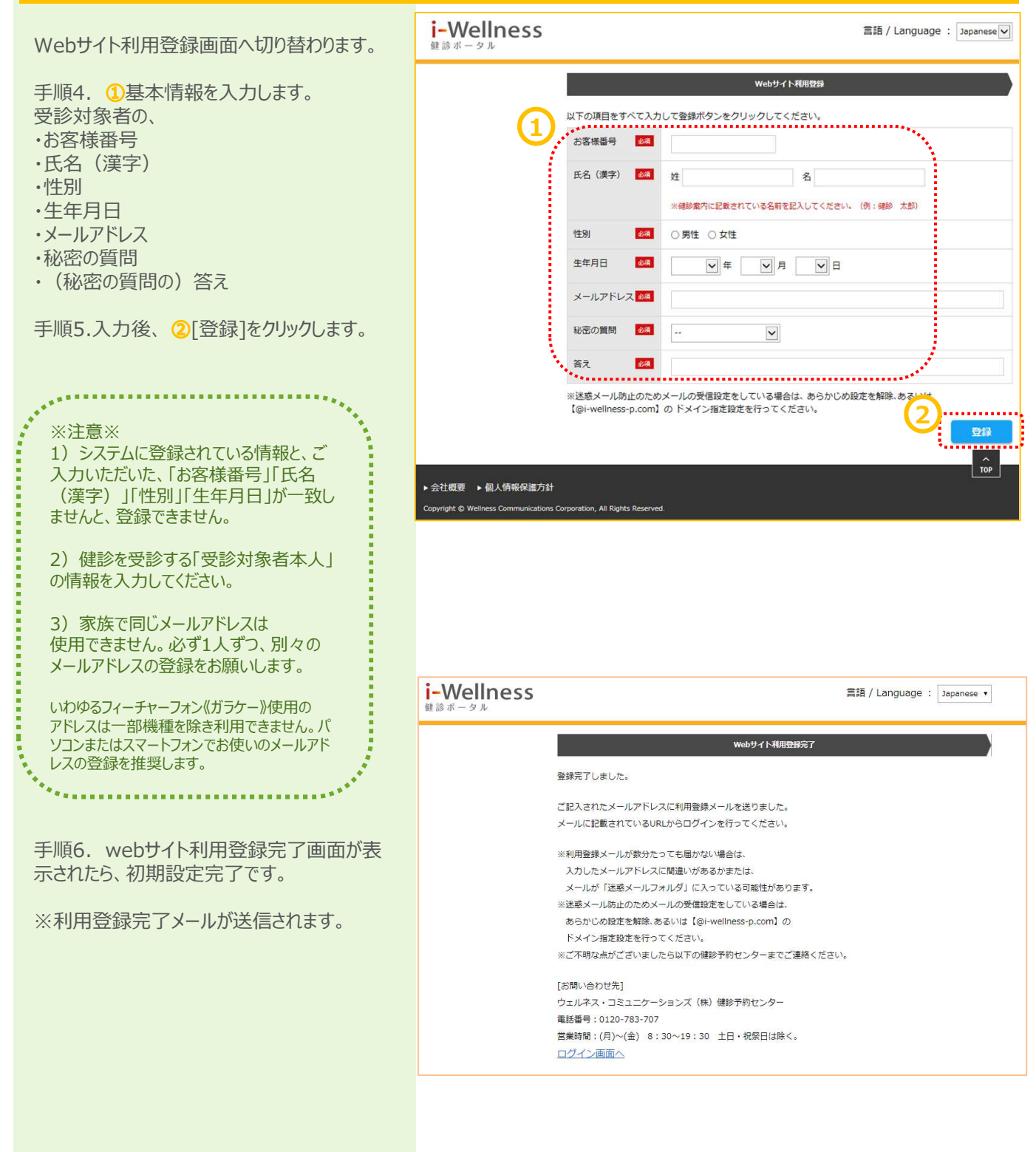

### ログイン~パスワード設定

### ログイン

i

H

### ※確認※ 手順4のwebサイト利用登録画面で登録し たメールアドレス宛に 件名:「【i-Wellness健診ポータル】利用登 録完了のご連絡」のメールが届いているか確 認ください。 ٠.

<メール例>

件名:【i-Wellness健診ポータル】利用登録完了のご連絡 送信メールアドレス:noreply@i-wellness-p.com

健康 太郎2様 (お客様番号:10678811)

です。

1

このメールは、i-Wellness健診ポータルの利用登録をしていただいた方に送信しています。

お客様のご利用登録が完了いたしました。 登録済みのメールアドレスと仮パスワードでログインし、ご自身で正式なパスワードを設定してください。

◆i-Wellness健診ポータルログイン:https://i-wellness-p.com ◆メールアドレス: ◆仮パスワード:

なお、仮パスワードの有効期限は24時間です。有効期限を過ぎると、再度、仮パスワードの発行手続きが必要となりますので、 お早めに正式なパスワードの設定をお願いします。

仮パスワード有効期限: yyyy年mm月dd日(曜日) hh時mm分

※このメールは送信専用のメールアドレスから送信しています。返信いただいても回答はできませんので、あらかじめご了承ください

。 ※メールのURLのリンクが切れている場合は、お使いのブラウザのアドレス欄にコピー&ペーストしてアクセスしてください。 ※個人情報のお取り扱いについては、i-Wellness「個人情報保護方針」ページをご覧ください。 http://wellcoms.jp/privacy/index.html

[お問い合せ先] ◆ウェルネス・コミュニケーションズ株式会社 健診予約センター TEL:0120-783-707 営業時間:月〜金 8:30〜19:30 ※祝日を除く ◆i-Wellness健診ポータル(ご利用にはログインが必要です) https://test-wis4h.com/wcc-web-app/j00/j00001.jsf

手順1. ①会員ログイン画面の ●ID (メールアドレス) ●パスワード を入力します。 ※初回ログイン時は「【i-Wellness健診ポータ ル】利用登録完了のご連絡」のメールに記載の 仮パスワードを入力します。

手順2. 2[ログイン]をクリックします。

| i-Wellness<br><sup>健診ボータル</sup>                               |                                                                                                    | 言語 / Language : Japanese 🗸 |
|---------------------------------------------------------------|----------------------------------------------------------------------------------------------------|----------------------------|
| 1                                                             | <u>会員ログイン画面</u><br>ID(メールアドレス)<br>パスワード<br>パスワード<br>ののからID入力を省略<br>ジェックティンク<br>ジェックティンク<br>シェックティンク<br>シェック<br>シェック<br>シェック<br>・<br>・<br>・<br>・<br>・<br>・<br>・<br>・<br>・ |                            |
| ▶ 会社概要 ▶ 個人情報保護方針<br>Copyright © Wellness Communications Corp | ration, All Rights Reserved.                                                                                                    |                            |

### ログイン~パスワード設定

### 初回パスワード設定

ログイン後、初回パスワード変更画面へ切り替 わります。

手順3. ①新パスワードを入力します。

### ※パスワードは8桁以上で、半角の「数字/大文 字/小文字/記号」のうち、少なくとも3種類を混 在させてください。

手順4. 2確認のため、再入力します。

手順5. ③[登録]をクリックします。

※ パスワード変更完了メールが送信されます。

以上で新パスワード登録完了です。 次回以降のログイン時は新パスワードを入力し ます。

なお、ログインID、パスワードは来年度以降も 本システムから健診予約/結果閲覧をする際に 使用します。

※確認※ 手順4のwebサイト利用登録画面で登録し たメールアドレス宛に 件名:「【i-Wellness健診ポータル】パスワー ドの変更を承りました」のメールが届いているか 確認ください。

. . . . . . . . . . . . . . . . .

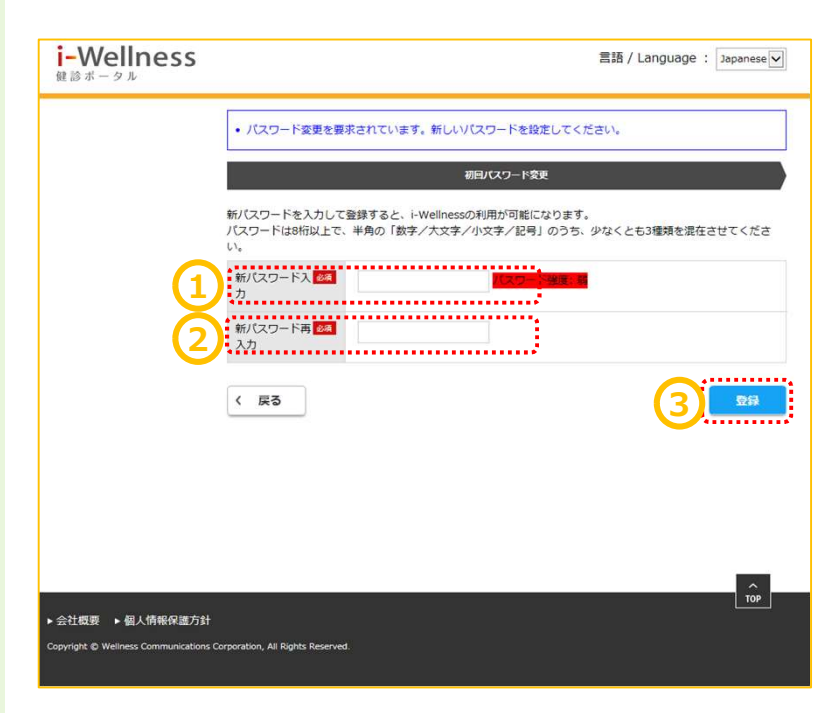

<メール例>

件名: 【i-Wellness健診ポータル】パスワードの変更を承りました 送信メールアドレス:noreply@i-wellness-p.com

健康 太郎2様 (お客様番号:10678811)

です。 このメールは、i-Wellness健診ポータルの利用登録をしていただいた方に送信しています。 弊社健康診断サービスをご利用いただき、誠にありがとうございます。

i-Wellnessでご利用中のアカウントのパスワードの変更を受けつけました。 この変更に心当たりのない場合は、下記までお問い合せくださいますようお願いいたします。

◆ウェルネス・コミュニケーションズ株式会社 健診予約センター TEL:0120-783-707 営業時間:月~金 8:30~19:30 ※祝日を除く

※このメールは送信専用のメールアドレスから送信しています。返信いただいても回答はできませんので、あらかじめご了承ください

。 ※メールのURLのリンクが切れている場合は、お使いのブラウザのアドレス欄にコピー&ペーストしてアクセスしてください。 ※個人情報のお取り扱いについては、i-Wellness「個人情報保護方針」ページをご覧ください。 http://wellcoms.jp/privacy/index.html

### [お問い合せ先]

◆ウェルネス・コミュニケーションズ株式会社 健診予約センター 

https://test-wis4h.com/wcc-web-app/j00/j00001.jsf

### ID・パスワードを忘れた場合

### ID(メールアドレス)を忘れた場合

手順1. ①会員ログイン画面の[ID・パスワード を忘れた方]をクリックします。

手順2. 2[ID(メールアドレス)や秘密の質問を 忘れた方はこちらへ]をクリックします。

手順3. ③[メールアドレスや秘密の質問を忘れ た場合は、利用規約を再度ご確認いただきメー ルアドレス、秘密の質問と答えを再設定していた だきます。よろしいですか?]というポップアップが 表示されます。[はい]をクリックします。

### 利用規約の画面へ切り替わります。

手順4.再度初期設定を登録します。 (→3頁 初期設定参照)

!「お客様番号」がわからない場合 ウェルネス・コミュニケーションズ(株)健診予約 センターへお問い合わせください。 TEL: 0570-783-186 〈月~金〉8:30~19:30 (土日祝・年末年始を除く)

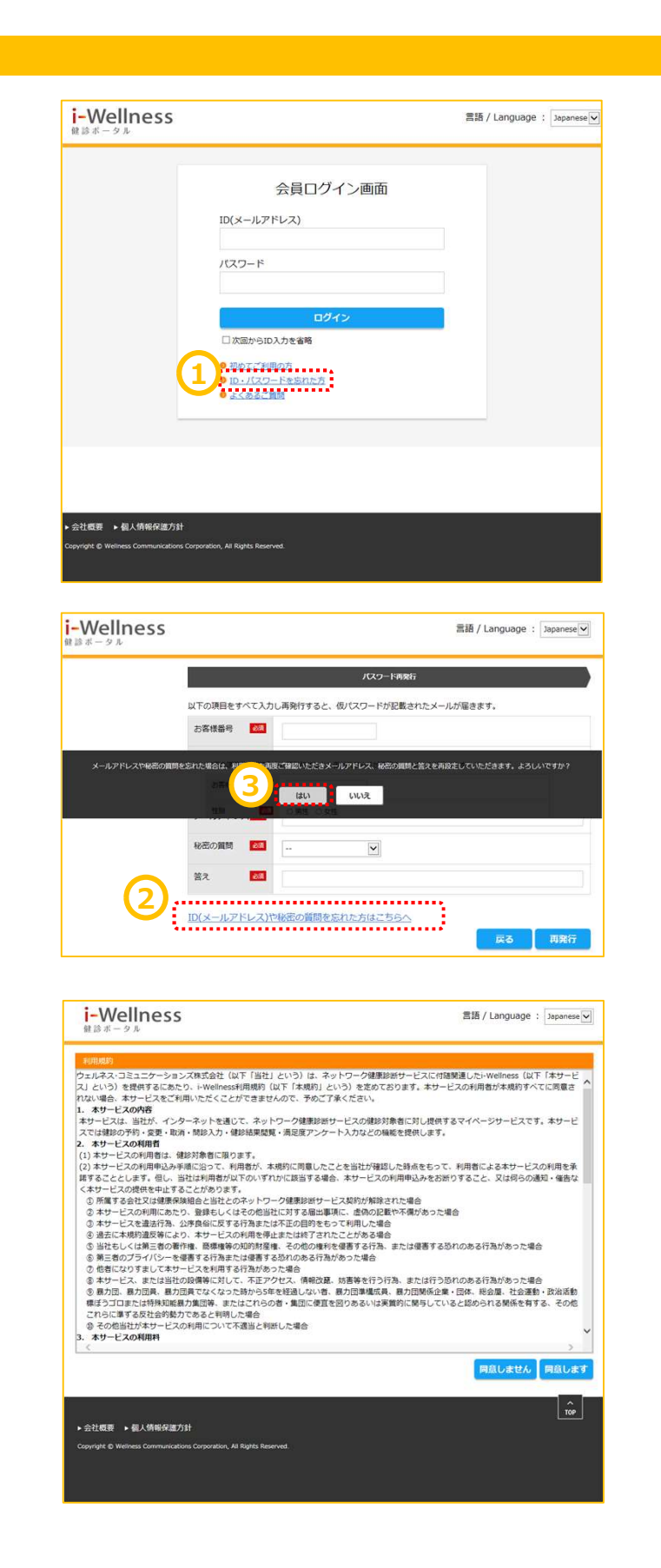

### ID・パスワードを忘れた場合

### パスワードを忘れた場合 i-Wellness 言語 / Language : Japanese 🗸 手順1. ①会員ログイン画面の「ID・パスワード を忘れた方〕をクリックします。 会員ログイン画面 ID(メールアドレス) パスワード □次回からID入力を省路 初めてご利用の方 ID・バスワードを忘れた方 よくあるご算順 1 · 会社概要 ▶ 個人情報保護方針 All Rights Re i-Wellness 言語 / Language : Japanese 🗸 手順2. ②基本情報を入力します。 パスワード再発行 以下の項目をすべて入力し再発行すると、仮パスワードが記載されたメールが届きます。 ・ お客様番号 201 手順3. 3 [再発行]をクリックします。 性別 ◎ 男性 ○女性 8.6 生年月日 ● 年 ● 月 ● 日 メールアドレス 秘密の質問 ~ 若え 📷 ID(メールアドレス)や秘密の質問を忘れた方はこちらへ i-Wellness "パスワード再発行完了"の画面へ切り替わりま す。基本情報で入力したメールアドレス宛てに パスワード再発行を受け付けました。 仮パスワード再発行のご連絡が届きます。 登録されているメールアドレスに仮パスワードをお送りしました。 仮パスワードを発行したため、本来のパスワードは無効になっています。ログイン画面に仮パスワードでログイン していただき、新しいパスワードを登録してください。 ウェルネス 華子 0 4 様 (お客様番号:20011892) ログイン画面へ ウェルキス・コミュニケーションズ軸 使話予約センターです。 このメールは、i-Weliness 練話ボータルの利用金融をしていただいた方に送信しています。 4 i-Mailnessでご利用中のパスワードのリセットを受けつけました。 物/スワードを発行しましたので、TREAM、からロイソし、新しいパスワードを有効としてください。 ・リスワードを保留に通じましたので、TREAM、からロイソし、新しいパスワードを有効としてください。 ・ロスワードには、Marking Links/Jonetics.com/actives/00/0001.j.il ・ロスワードには4409 なお、飯バスワードの有効期間は24時間です。有効期間を過ぎると、再度、飯バスワードの発行手続きが必要となりますので、お早めに正式なバスワードの設定をお願いします。 この変更に心当たりのない場合は、下記までお問い合せくださいますようお願いいたします。 ◆ウェルネス・コミュニケーションズ株式会社 練訂予約センター TEL:0120-783-707 営業時間:月〜金 8:30〜19:30 ※投日を除く \*\*\*\*\*\*\*\*\*\*\* メール管理について \*\*\*\*\*\*\*\*\* そこのサールは産業時のメールアドレスから通信しています。運催いただいでも回答はできませんので、あらかじめご了楽ください。 ホメールのに見のリングが取れている場合は、あ使いのララウマのアン国際にコピームペーストレてアクセスしてください。 希望人情報のと見の良いについては、「中国1485」個人目標開催が出り、ページを見てください。 【お問い合せ先】 ◆クエルネス・コミュニケーションズ程式会社 練診予約センター 下に1010-76-707 営業時間:月~金 9:10~19:10 ※祝日を除く ◆1-TelInnes 健却ボータル(ご利用にはログインが必要です) TOP 会社概要 ▶ 個人情報保護方針 手順4. ④ [ログイン画面へ]をクリックします。 仮パスワードでログインし、改めて新パスワードを 設定します。(→5頁 ログイン参照)

### パスワードがロックされた場合

### パスワードがロックされた場合

ログイン画面で連続してパスワードの誤入力が あった場合、不正ログイン防止のためにアカウン トを一時的にロックします。(ご登録のメールアド レス宛てにアカウントをロックした旨のメールが届 きます。)

ロックの解除を希望される場合、下記までご連 絡ください。

【連絡先】 ウェルネス・コミュニケーションズ株式会社 健診予約センター

TEL: 0570-783-186 営業時間:月~金 8:30~19:30 (祝 日を除く)

件名: 【I-Wellness睫診ボータル】アカウントをロックしました ウェルネス 華子 0 4 様 (お客様番号:20011892)

ウェルネス・コミュニケーションズ等 健診予約センターです。 このメールは、i-Wellness 健診ボータルの利用登録をしていただいた方に送信しています。

あ客様が登録されたメールアドレスに対し、連続してログインの失敗があったため、アカウンドを一時的にロックしました。これは、不正ログインからお客様のアカウンドを保護するための措置です。 ロックの解除を希望される場合は、下記までご連続ください。

◆ウェルネス・コミュニケーションズ株式会社 鍵診予約センター TEL:0120-783-707 営業時間:月〜金 8:30〜19:30 ※祝日を除く

◆ロック解除の手続きについて◆ (1)ご本人様確認のため、創計予約センターにお電話ください(お客様毎号、兵名、生年月日をお伺いします)。 お客様毎号、2001802 (2)アカントロック解除の手続きが完了したら、メールであ知らせします。 (3)メールの何度に伝ってくれ続け的に転しいにスワンドの設定を行ってください。

\*\*\*\*\*\*\*\*\*\* メール発電について \*\*\*\*\*\*\*\* 車:のナールは活電機構のシールアドレスから支催しています。送信いただいても回答はできませんので、あらかじめご了承ください。 キールの地域のリンクが向ていても増払に、お使いのプラクサのアドレス欄にユビー&ベーストレビアクセスしてください。 米部&人機能の表現り見いについては、I+elless (個人機能発展方針) ページをご覧ください。 社はだがelless.http://sec/lobe.http:

[お問いらせ先] ◆フェルネス・コミュニケーションズ件式会社 健設予約センター 下EL:0120-780-70 客葉時間:月〜金 8:30〜19:50 ※祝日を除く ◆1-Feliness 健志ボータル (ご利用にはログインが必要です) Mtss://ips.ust=1=isht.com/com/com/com/log01.ist

### ~基本操作~

### 健診案内

### 健診案内

手順1.1 [健診案内]をクリックします。

画面が切り替わり、健康診断の受診項目、ご 予約方法、受診までの流れが表示されます。

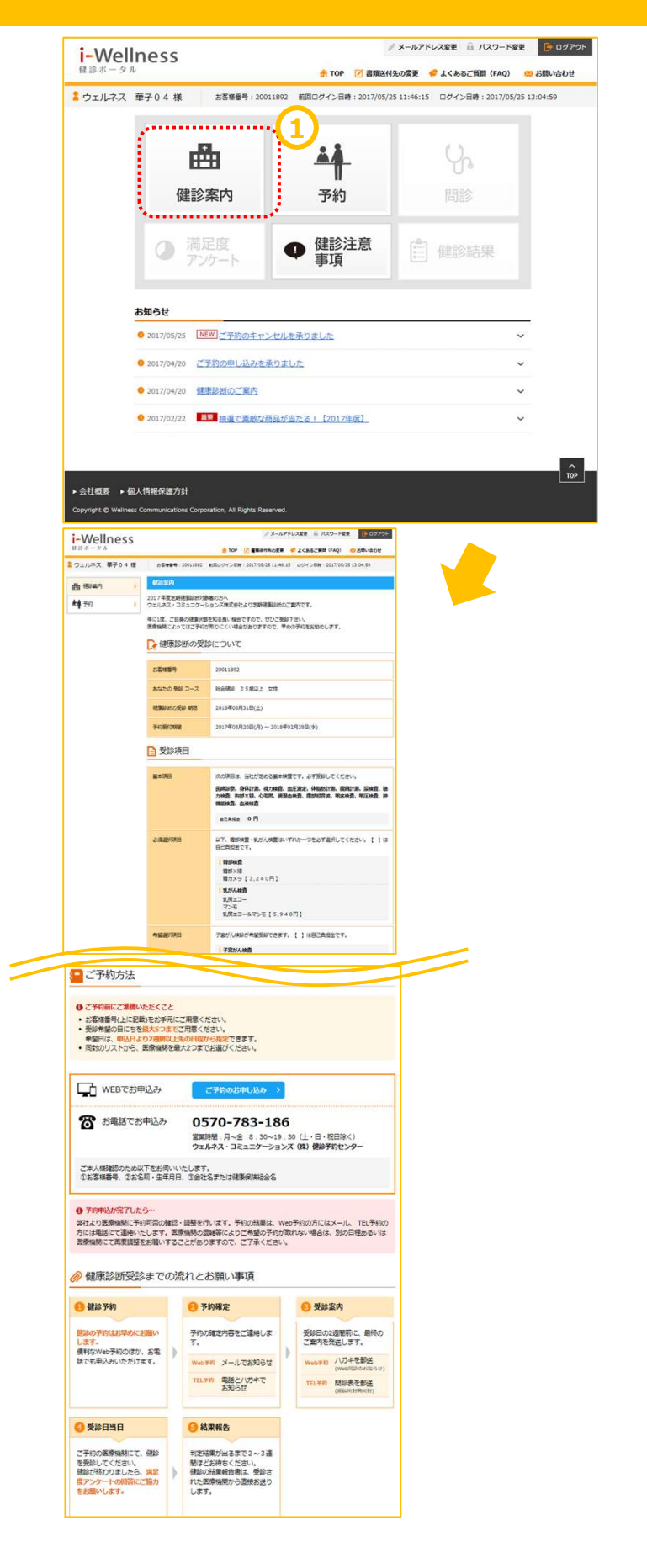

### 受診項目選択

手順1. ① [予約]をクリックします。

コース・オプションの選択画面に切り替わります。

手順2. ②必須選択項目、希望選択項目を 選択します。受診したい検査項目のチェック ボックスをクリックします。 ※項目により自己負担金が異なります。 ※コースにより選択項目の有無が異なります。

手順3. ③女性の方のみ、妊娠についてご回答いただきます。いずれかの項目をチェックします。 す。 ※胃カメラの実施方法(経口/経鼻)はこの後の医療機関、受診日選択画面で選択します。

手順4. ④ [医療機関・受診日を選択]をク リックします。

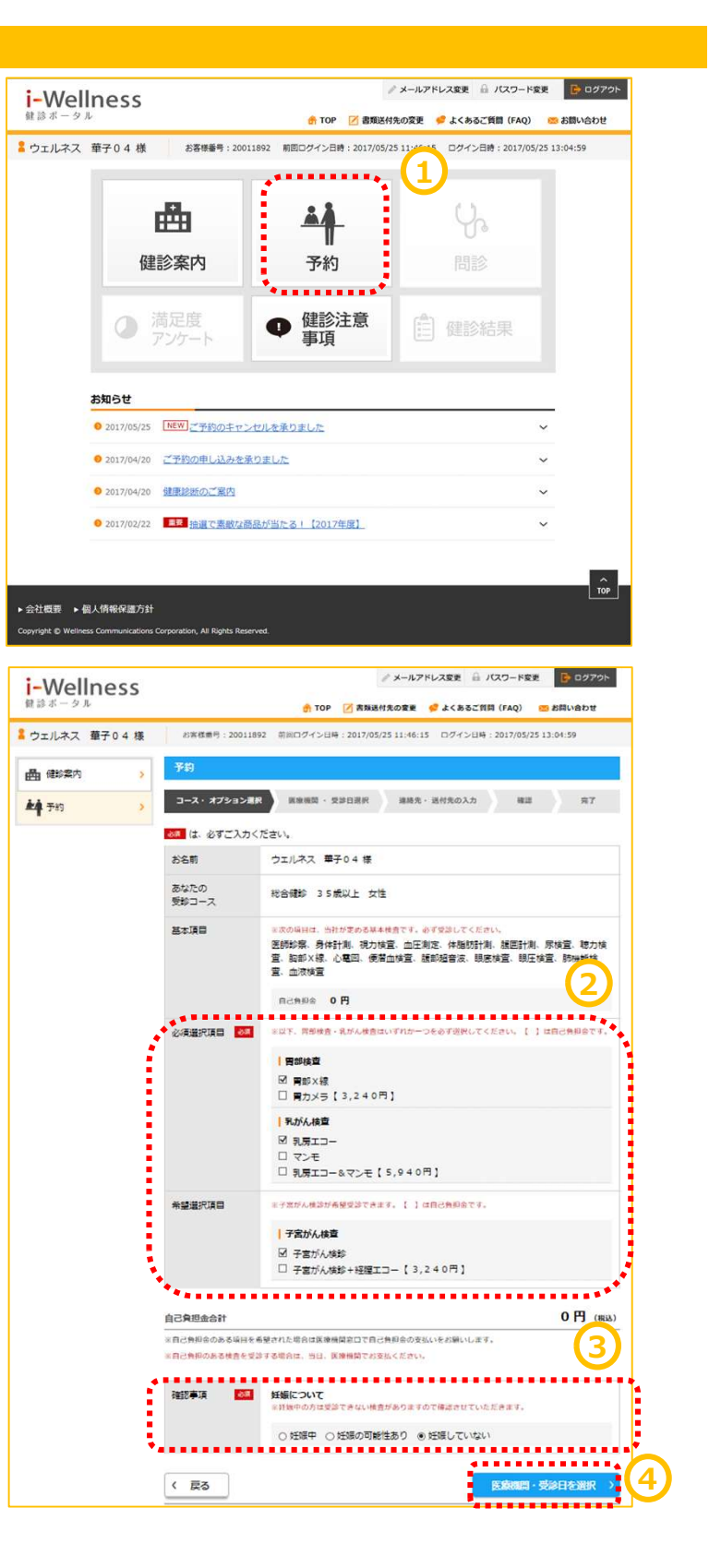

### 医療機関選択

医療機関・受診日選択の画面へ切り替わります。

手順1. ①受診したい医療機関を検索します。 名称、エリア、こだわり条件での検索が可能で す。ご希望のエリア、条件のチェックボックスをク リックします。

手順2. 2[検索する]をクリックします。

画面が切り替わり、検索条件に当てはまる医

手順3. 3受診したい医療機関の[この医療 機関を選択]をクリックします。(医療機関は 第2希望まで選択可能です。)

療機関が表示されます。

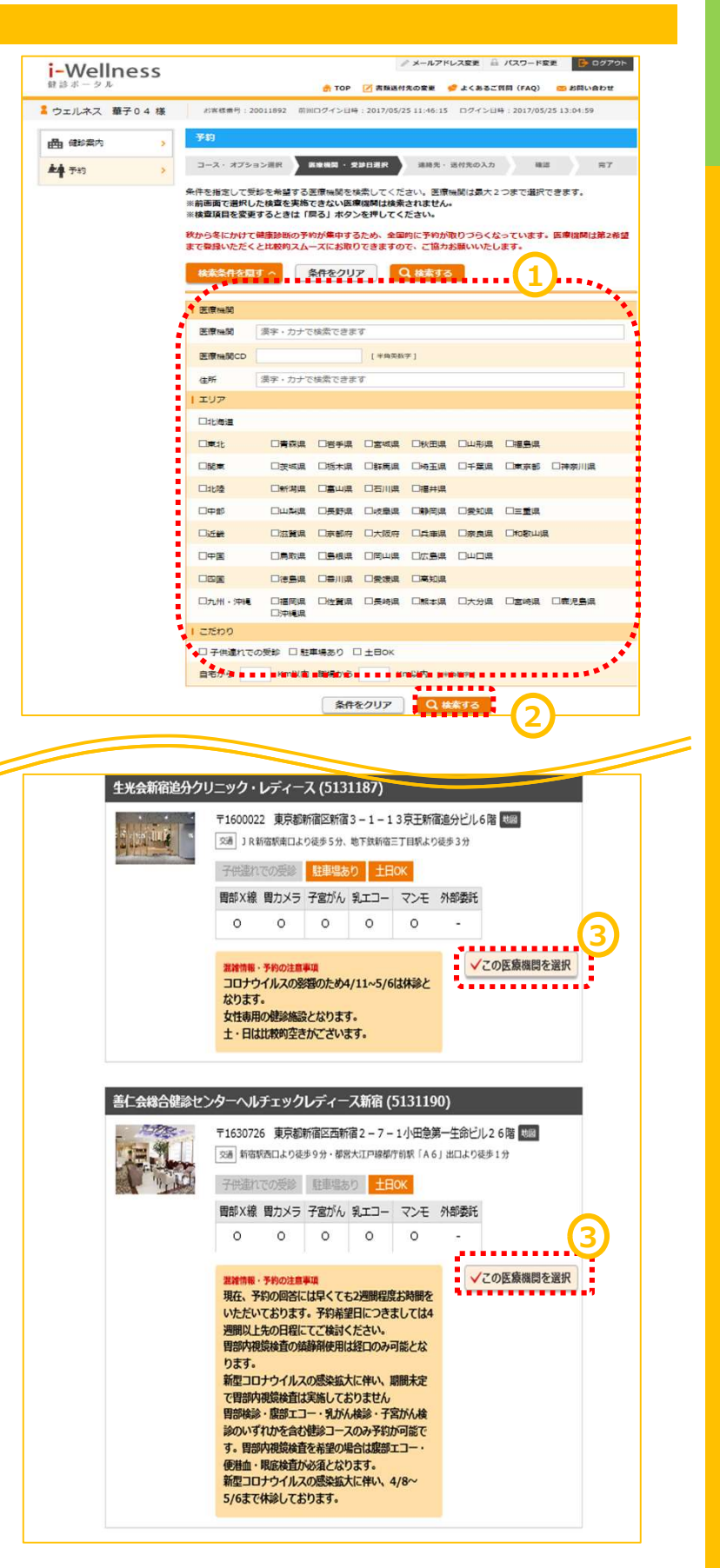

### 健診予約(医療機関選択~受診希望日選択)

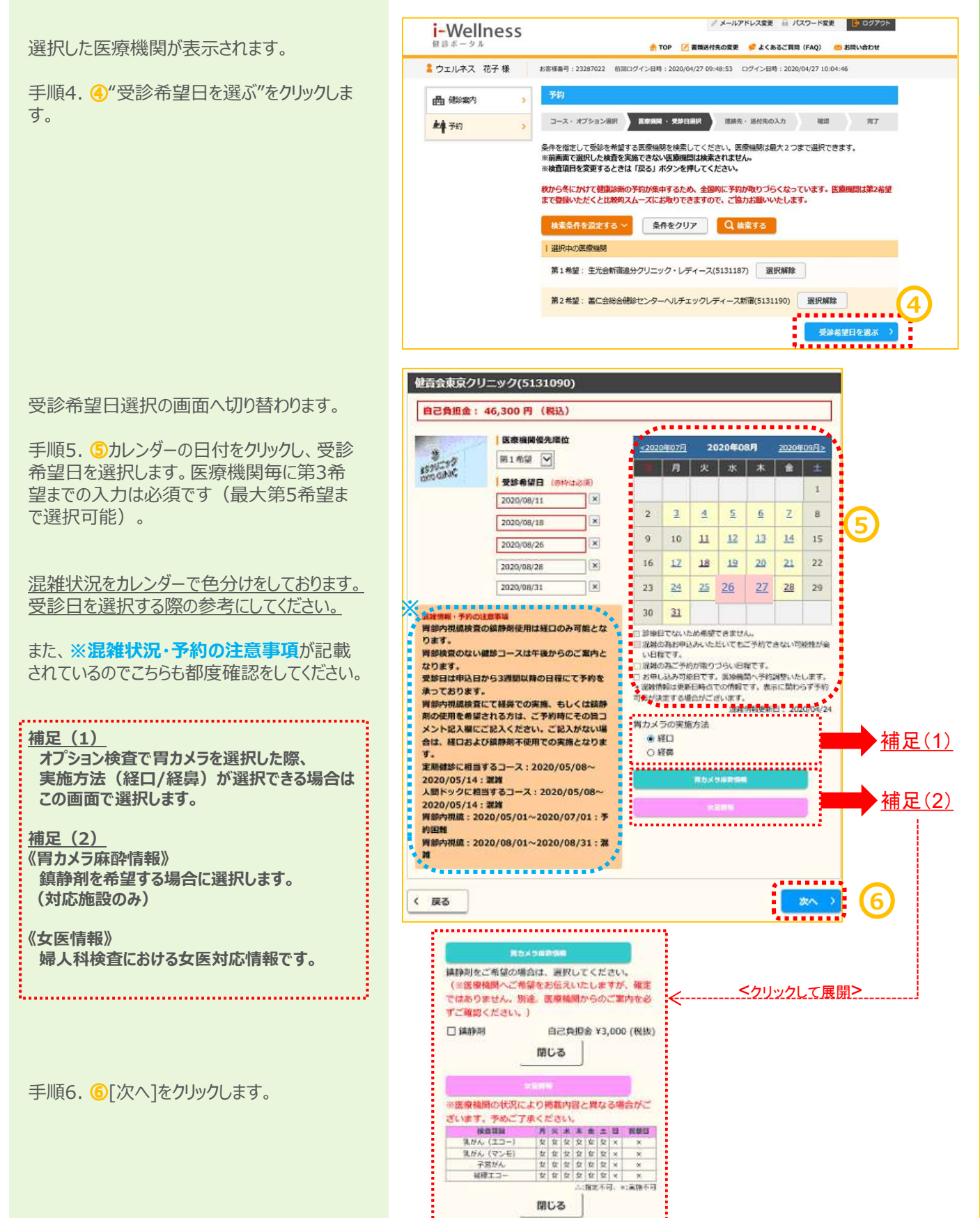

### 連絡先・送付先の入力

連絡先・送付先の入力画面へ切り替わります。

手順7. 🗇 [希望受付時間]を選択します。

※受付時間は医療機関が設定をおこなうため、 希望に沿えない場合がございます。 希望に沿えなくても、予約が取れた場合は 予約確定とさせていただきます。

手順8. 必要な場合のみ8[コメント]を入力します。 ※コメント欄に記入があった場合、その確認に 2~3日お時間をいただきます。 特に申し伝える内容がない場合は「空欄」に しておいてください。

手順9.9 (日中連絡先)[書類送付先]を 入力します。

この欄に記載された情報は、 受診案内等の送付先情報として使用します。

※注意※ この欄には、初期設定で会社・事業所等の 住所が記載されている場合がありますので 必ず記載内容を確認してください。

自宅住所等、受診案内の送付先情報に 変更する際は、[変更する]をクリックしてから 正確に情報を入力してください。

この操作をしないと、会社・事業所等、この 欄に記載された住所に受診案内が送付さ れますので、受け取りが遅延することがござ います。

記載内容を確認後、最終行の[書類送付 先確認]にチェックをいれます。

手順10. <sup>(1)</sup>[次へ]をクリックします。

| i-Wellness     |                                | メールアドレス変更 品 パスワード変更 ● ログアウト<br>のグアウト<br>のグアウト<br>のグアウト<br>のグアウト<br>のグアウト           |
|----------------|--------------------------------|------------------------------------------------------------------------------------|
| ウェルネス 太郎 様     | お客様番号:23204190 前               | 周ログイン目時:2020/04/28 09:07:08. ログイン目時:2020/04/30 11:12:06                            |
| 曲態納            | 予約                             |                                                                                    |
| <b>*4</b> 7% 🔊 | コース・オプション現象                    | 医液隔間・受診日用状 連絡先・送付先の入力 確認 丸丁                                                        |
|                | 🗱 は、必ずご入力くた                    | Eさい。                                                                               |
| 0              | 通信機<br>希望受付時間 80月              | ○朝一番 ○午前中 ○午後 ●希望なし<br>山を村時時に東海岸的な思いたしませなた。まなになりない場合がございませた。了まくたちい                 |
| 6              | אכאב                           | 必要であればコメントを入力してください。                                                               |
| 8              | 4                              |                                                                                    |
|                | (受診者) (25)<br>日中連絡先            | 日中連絡がとれる電話番号を入力してください。<br>電話番号                                                     |
| 9              | 書類送付先確認<br>(受診案内の送付先<br>となります) | 受診案内の送付先を確認してください。<br>※後から上メニューの密調送付先から変更することも可能です。<br>郵便番号 108 - 0073 Q 住所検索 変更する |
|                | ※ご予約時の情報を<br>ご所属団体からのご         | 都道府県 東京部 ▼ Q 身後番号枝条                                                                |
|                | 案内に利用させてい<br>ただく場合がありま         | 市区町村 海区                                                                            |
|                | 9.                             | 977 Mill TOTA 4 9.9                                                                |
|                |                                | 司石·晉吧 二田1-4-28                                                                     |
|                |                                | ■2・●回 ニロ1-4-28 ビル名等 三田マンション222                                                     |
|                | 名前送付无確認 <b>8</b> 8             | □ 古北1-4-28 ビル名等 三田マンション222 □ 書発送付先は懸遣いないでしょうか                                      |

### 確認

予約の最終確認画面へ切り替わります。

手順11.予約内容を確認し、誤りが無ければ<sup>10</sup>[予約登録]をクリックします。

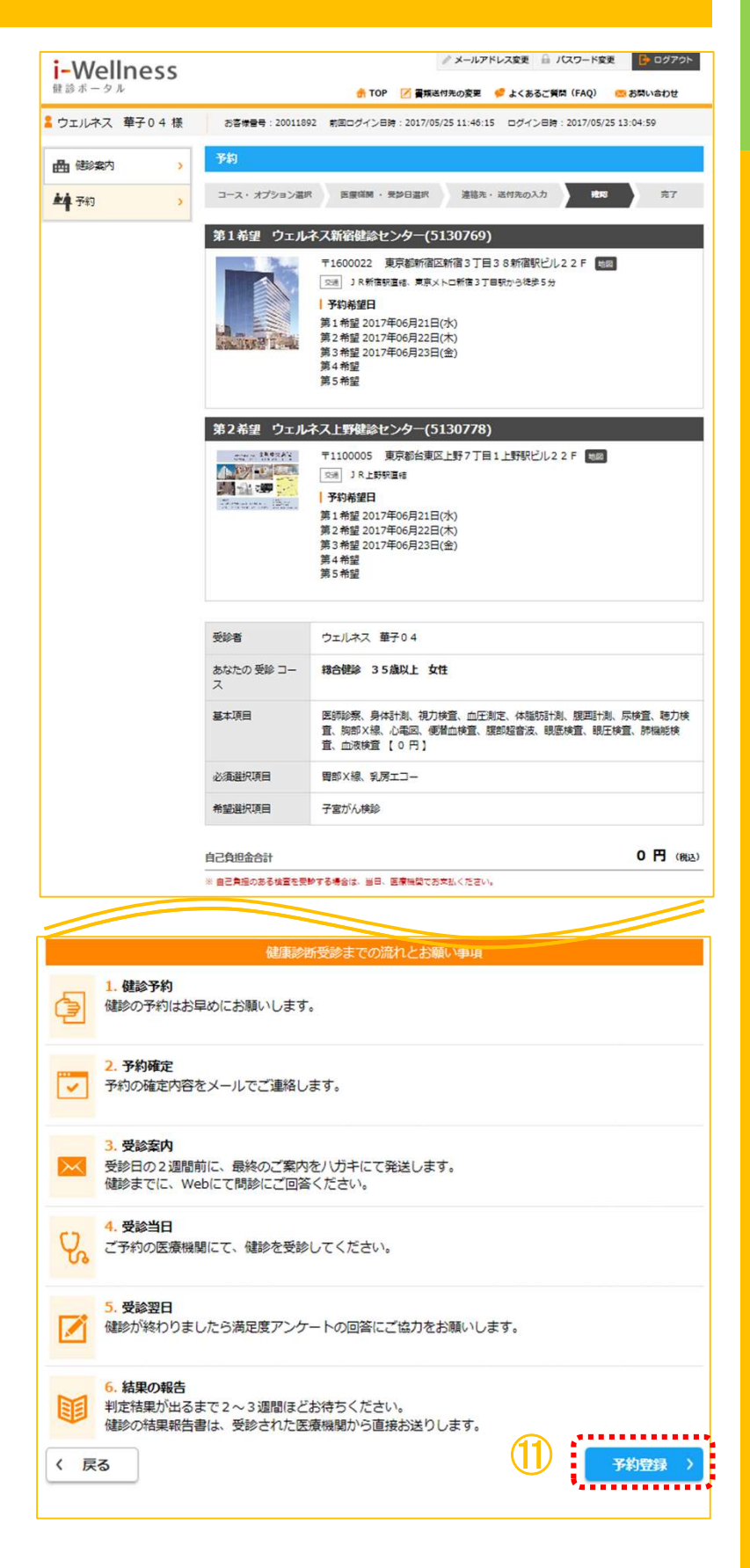

### 完了

予約登録完了画面へ切り替わります。

"予約が登録されました"と表示されます。 以上で健診予約完了です。

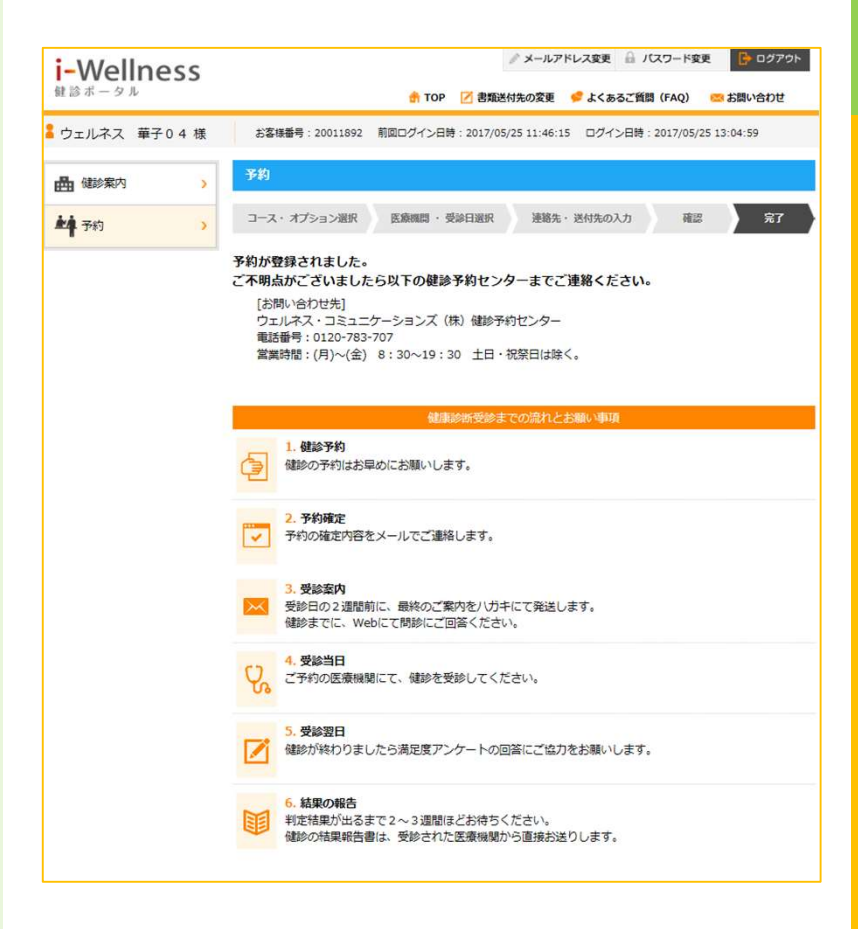

### 予約キャンセル

### 予約キャンセル

TOPページを開きます。

手順1. ①[予約]をクリックします。

予約画面に切り替わります。

手順2. 2[予約キャンセル]をクリックします。

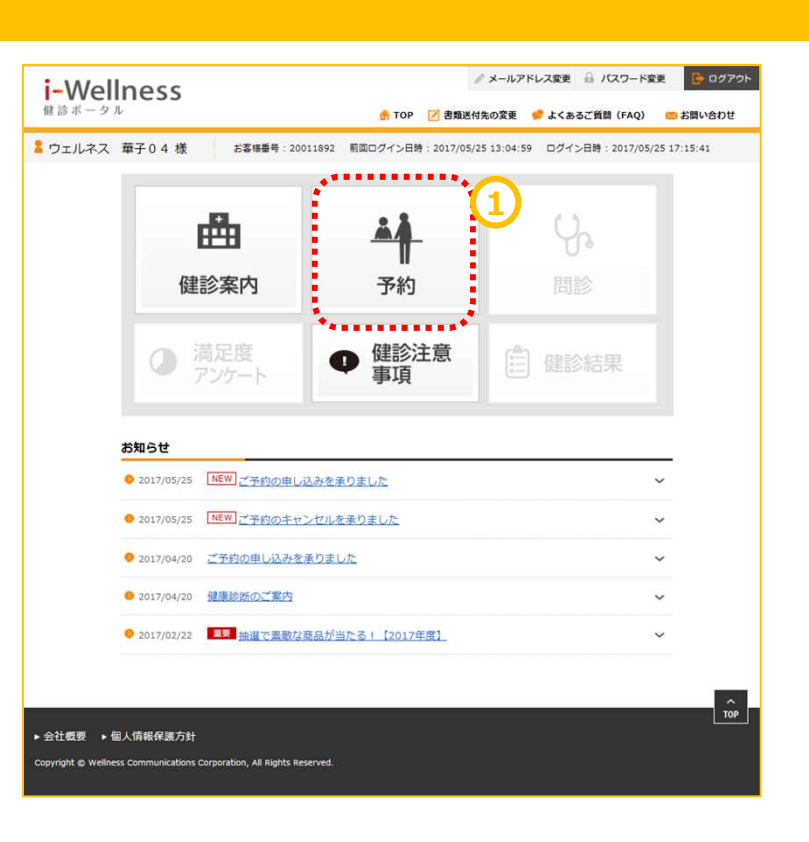

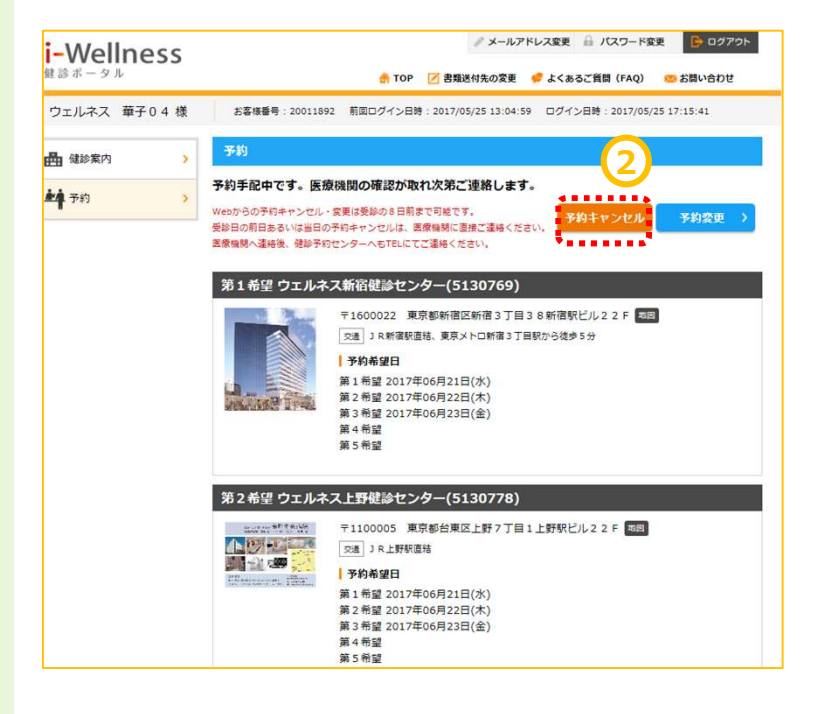

## 予約キャンセル

### 予約キャンセル

予約キャンセル確認画面へ切り替わります。

手順3. ③[予約キャンセル]をクリックします。 "キャンセルしてよろしいですか?"というポップ アップが表示されますので④[はい]をクリックし ます。

| i-Well    | ness                                            |                                                                                               | <i>♪</i> メールアド                             | ノス変更 🔒 パスワード変更                                             | -<br>    |
|-----------|-------------------------------------------------|-----------------------------------------------------------------------------------------------|--------------------------------------------|------------------------------------------------------------|----------|
| 健診ボータ)    | ı                                               |                                                                                               | 🏤 TOP 📝 書類送付先の変更 🕴                         | ・<br>よくあるご質問(FAQ)                                          | お問い合わせ   |
| ウェルネス     | 華子04様                                           | お客様番号:20011892                                                                                | 前回ログイン日時:2017/05/25 13:04:59               | ログイン日時:2017/05/25                                          | 17:15:41 |
| 曲健診案内     | >                                               | 予約                                                                                            |                                            |                                                            |          |
| 4 予約      | >                                               | 予約4                                                                                           | マンセル確認                                     | 完了                                                         |          |
|           | 第1希望 ウェルネス新宿健診センター(5130769)                     |                                                                                               |                                            |                                                            |          |
|           |                                                 | 〒1600022 東京都新宿区新宿3丁目38新宿駅ビル22F 東岡<br>20月 J R新演校時誌、電灯×10時落3丁目時かに注曲を分                           |                                            |                                                            |          |
|           |                                                 |                                                                                               | ○ 」、R新福新道法、東京メトロ新福3 」 目前<br>● 予約希望日        | N 9459 977                                                 |          |
|           |                                                 | <b>.</b> .                                                                                    | 第1希望 2017年06月21日(水)<br>第2条号 2017年06月22日(木) |                                                            |          |
|           |                                                 | and the second                                                                                | 第3希望 2017年06月23日(金)                        |                                                            |          |
|           |                                                 |                                                                                               | 第4帝室<br>第5希望                               |                                                            |          |
|           |                                                 | 第2希望 ウェルネス上野健診センター(5130778)                                                                   |                                            |                                                            |          |
|           |                                                 | 224 12 3.4 7.6 Th                                                                             | 〒1100005 東京都台東区上野7丁目1.                     | 上野駅ビル22F 地国                                                |          |
|           |                                                 |                                                                                               |                                            |                                                            |          |
|           |                                                 | The second second second                                                                      | 第1希望 2017年06月21日(水)                        |                                                            |          |
|           |                                                 |                                                                                               | 第2希望 2017年06月22日(木)<br>第3希望 2017年06月23日(余) |                                                            |          |
|           |                                                 |                                                                                               | 第4希望                                       |                                                            |          |
|           |                                                 |                                                                                               | 弗3布室                                       |                                                            |          |
|           |                                                 | 受診者                                                                                           | ウェルネス 華子04                                 |                                                            |          |
|           |                                                 | あなたの 受診 コー<br>ス                                                                               | 総合健診 35歳以上 女性                              |                                                            |          |
|           |                                                 |                                                                                               |                                            |                                                            | 尼埃泰 建力学  |
|           |                                                 | MANAGE -                                                                                      | 直、約約2歳、今年回回、便潜血検査、腹腔<br>査、血液検査(つつ)         | 2、1948年3月1日、18日日日の1950年1950年1950年1950年1950年1950年1950年1950年 | (A) 時間能使 |
| 受診者       |                                                 | ウェルネス 華子0.                                                                                    | 4                                          |                                                            |          |
| あなたの<br>ス | 受診 コー                                           | 総合健診 35歲以上 女性                                                                                 |                                            |                                                            |          |
| 基本項目      |                                                 | 医肺診察、身体計測、視力検査、血圧測定、体脂肪計測、腹囲計測、尿検査、聴力検<br>査、胸部X線、心電図、便潜血検査、腹部超音波、眼底検査、眼圧検査、肺機能検<br>査、血液検査【0円】 |                                            |                                                            |          |
| 必須選択リ     | 自                                               | 胃部X線、乳房エコ-                                                                                    | -                                          |                                                            |          |
| 希望選択耳     | 目                                               | 子宮がん検診                                                                                        |                                            |                                                            |          |
| 自己負担金     | 合計                                              |                                                                                               |                                            | 0                                                          | 円(税込)    |
| *82880    | <u>+ 2   (                                 </u> |                                                                                               | +p>tulatesalurestin<br>(11/2)              | 5、國際計畫: 厚坡臺、龍刀城<br>18萬、龍王球園、詳細能地                           |          |
|           |                                                 |                                                                                               |                                            |                                                            |          |
| 通信欄       |                                                 |                                                                                               |                                            |                                                            |          |
| コメント      |                                                 |                                                                                               |                                            |                                                            |          |
| 日中連絡分     | ŧ                                               | 09000000000                                                                                   |                                            |                                                            |          |
| 送付先       |                                                 | 〒108-0073<br>東京都港区三田1                                                                         | 4 - 28三田国際ビル23 F                           |                                                            | 3        |
| 〈 戻る      |                                                 |                                                                                               |                                            | 予約キャン                                                      | ten >    |

# ~基本操作~

### 予約キャンセル

### 予約キャンセル

予約キャンセル完了画面へ切り替わります。 "予約を取消しました"と表示されます。

手順4.セル⑤[予約登録へ]をクリックし、再 度予約登録を実施します。 (→10頁 健診予約参照)

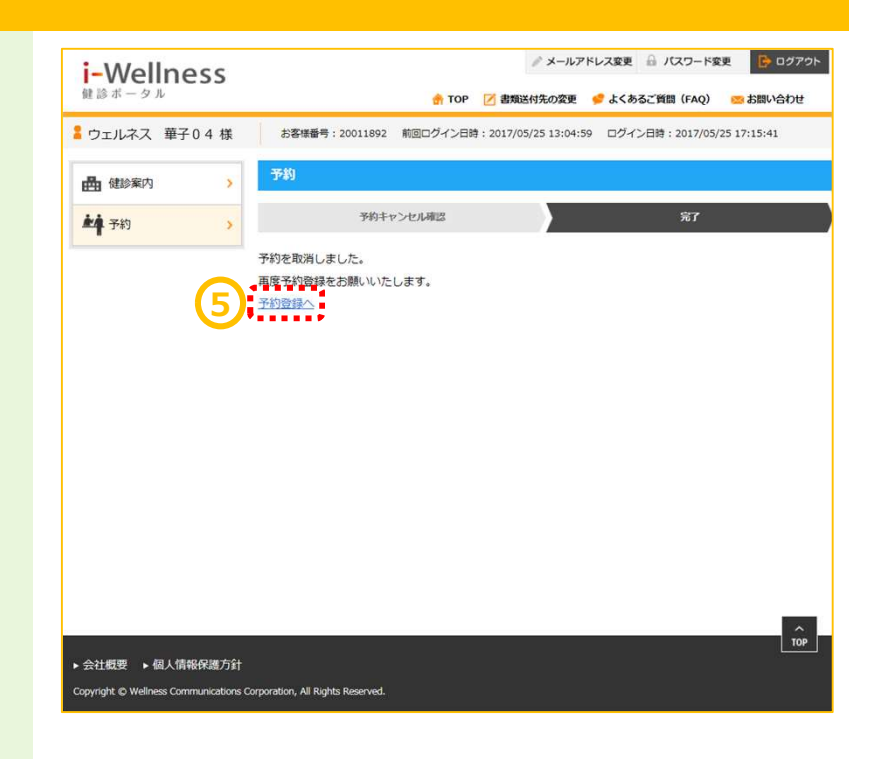